9. "DvorakJ.exe"ファイルをクリックし、実行して下さい。

| 🐸 dj_2011-03-08                                         |                                                                     |                                       |                                              | - D' 🗙 |
|---------------------------------------------------------|---------------------------------------------------------------------|---------------------------------------|----------------------------------------------|--------|
| ファイル(E) 編集(E) 表示(V) i                                   | b気に入り(A) ツール(D) ヘルプ(E)                                              |                                       |                                              | A.     |
| G == 5 · 6 · 10 / 20 100                                | 索 😥 フォルダ 🛛 📾 ≫ 🗙 🧐 🖽                                                | -                                     |                                              |        |
| アドレス(D) C:¥TEMP¥dj_2011-                                | 08-08                                                               |                                       |                                              | 🐱 💽 移動 |
| pps apps                                                | Conta data                                                          | doc                                   | ico                                          |        |
| icense                                                  | 同いているファイル - セキー                                                     |                                       | Dvoraku.exe<br>キーボード部2列を変更するフ!<br>blechmusik | リーウェア  |
| DvorakJ_Updater.exe     DvorakJ 用更新プログラム     blechmusik | 発行元を確認できませんでした。このソフトウェアを知                                           | 案行しますか?                               |                                              |        |
|                                                         | 名前 Dvorak Jexe<br>発行元 不明な発行元<br>種類 アプリケーション                         |                                       |                                              |        |
|                                                         | 961876: UX 1EMPWdj_2011-03-                                         | -08<br>実行(B) 未ャンセル                    |                                              |        |
|                                                         | 図この種類のファイルであれば常に警告する №                                              |                                       |                                              |        |
|                                                         | このファイルには、発行す元を検証できる本<br>きる発行テルのシフトウェアのみ運行してく<br>実行することのできるシフトウェアの基本 | 電力なデジタル署名がありません。信頼で<br>なん。<br>を表示します。 |                                              |        |
|                                                         |                                                                     |                                       |                                              |        |
|                                                         |                                                                     |                                       |                                              |        |
|                                                         |                                                                     |                                       |                                              |        |
|                                                         |                                                                     |                                       |                                              |        |
|                                                         |                                                                     |                                       |                                              |        |

## 10.blechmusik さんからのメッセージが表示されます。

| ファイルセ 通報化 おくにたい クリール へいけん () () () () () () () () () () () () ()                                                                                                    |                             |                       |                                                                                                    |             | Research Constant Constant Constant |
|----------------------------------------------------------------------------------------------------|-----------------------------|-----------------------|----------------------------------------------------------------------------------------------------|-------------|-------------------------------------|
| ● Pite 200 ● DevTEMEYed 2011-03-08 ● ● ● ● ● ● ● ● ● ● ● ● ● ● ● ● ● ● ●                                                                                                    | - ファイル(E) 編集(E) 表示(V) お     |                       |                                                                                                    |             | AL                                  |
| アドレスCD D O TTEMPYd J 2011-02-06       Image: Control of the control of the control o                                                                                                    | 🔾 🖂 - 🕥 - 🏂 🔎 kka           | * 📂 フォルダ 🛛 📾 冰 🗙 🍤 🎹・ | -                                                                                                    |             |                                     |
| apps     icenses     icenses                                                                                                    | アドレス(D) C D:YTEMPYdj_2011-0 | 3-08                  |                                                                                                    |             | 🛩 💽 未多重力                            |
| appe     data     doc     io       iberes     iource     iuser     ioo       Doorski 加速度     Doorski 加速度     iuser     iuser                                                                                                    | 0                           |                       |                                                                                                    |             |                                     |
| icense<br>DoorshU 用が行うころ<br>DoorshU 用が行うころ<br>DoorshU 用が行うころ<br>DoorshU 用が行うころ<br>DoorshU 用が行うころ<br>DoorshU 日本やっポード型がの検索コテルトルを選択して、<br>やっポード型がの検索コテルトを選択して、<br>かポード型がの検索コテルトを選択して、<br>のに                                                                                                    | apps -                      | data                  | doc                                                                                                    | ico ko      |                                     |
| icense<br>icense<br>icen |                             |                       |                                                                                                    | Duorak Leve |                                     |
| Decrimital<br>Decrimital<br>Decr                                                                                                    | icense                      | isource               | user user                                                                                                    | キーボード西この」を含 | 変更するフリーウェア                          |
| Deversity<br>Deversity<br>Deversity                                                                                                    | Duorsk I Undates ere        | -                     |                                                                                                    | Diechmusik  |                                     |
| Decembra をご使用くださり、ありかたうこざいます     Decembra をご使用くださり、ありかたうこざいます     Perior Hall に、キーボード部別の設定プライルを運用して、     モボード部門の設定するときには、ヘルブページを参照して下さい     OK                                                                                                    | COD DvorakJ 用更新プログラム        | Durante 1 1= 2012     |                                                                                                    |             |                                     |
| Dvorableに、モーボード見びに発達にアットを通用して、<br>やっ飛りになったるシントウェアをす<br>動作を利用がな空まるとして、ハレフィーンを参照して下さい<br>のド                                                                                                    | Diechmusik                  | DVOFARD IL DUVC       |                                                                                                    |             |                                     |
| Pvonute、キャボード相影が広報室でかったる通知して、<br>キャボード相影の経営変更もなど与なアプロ<br>動作を細かく設定するときには、ヘルプページを参照して下さい<br>のK                                                                                                    |                             | DvorakJ をご使用くださり、ありがと | うございます                                                                                                    |             |                                     |
| ● が小で下記しが住在上 スリングページを参見用して下さい<br>● の汁を注意が住ままた。<br>● CK                                                                                                    |                             | Pvorak-しは、キーボード配列の設定  | 定ファイルを選択して、                                                                                                    |             |                                     |
|                                                                                                    |                             | キーボード間に対望遠辺ののワントリ     | The co                                                                                                    |             |                                     |
| ОК                                                                                                    |                             | 重力作を新聞力べ言変定するときには、ヘリ  | ルフページを参照して下さい                                                                                                   |             |                                     |
|                                                                                                    |                             | OK                    |                                                                                                    |             |                                     |
|                                                                                                    |                             |                       | anna a star a star a star a star a star a star a star a star a star a star a star a star a star a star a star a |             |                                     |
|                                                                                                    |                             |                       |                                                                                                    |             |                                     |
|                                                                                                    |                             |                       |                                                                                                    |             |                                     |
|                                                                                                    |                             |                       |                                                                                                    |             |                                     |
|                                                                                                    |                             |                       |                                                                                                    |             |                                     |
|                                                                                                    |                             |                       |                                                                                                    |             |                                     |
|                                                                                                    |                             |                       |                                                                                                    |             |                                     |
|                                                                                                    |                             |                       |                                                                                                    |             |                                     |
| - 19 スタート 🎽 TEMP 🖉 dj.2011-03-08 🔛 DvorakJ について 👘 🖓 🗯 🐔 🔍 〇 트 🗠 1                                                                                                    | 🌁 スタート 🔵 🗠 TEMP             | 😂 dj_2011-03-06 🔛 Dv  | Voraku (EDUIT                                                                                                   | 🐗 📾 🔤 🖉     | < 11.07 C = C 11.07                 |

## 11. "DvorakJ"利用のメニューが表示されます。

| ≥ dj_2011−03−08                                                                                                    | _ P ×     |
|----------------------------------------------------------------------------------------------------|-----------|
| ファイルED 編集(E) 表示(M) お気に入り(A) ツール(D) ヘルズ(B)                                                                                                    | <b>11</b> |
| 🔇 戻る - 🜍 - 🏂 🔎 検索 😰 フォルダ 🔯 🏷 🗙 🗐 🎟 -                                                                                                    |           |
|                                                                                                    | 🖌 🔁 移動    |
| Production         Constraint         Constraint <thconstraint< th="">         Constraint         Constr</thconstraint<> | 7         |
|                                                                                                    |           |
|                                                                                                    |           |

## 12.メニュー中の入力全般内の"日本語入力"をクリックして下さい。

| ▶ dj_2011-03-08                            | _ <b>_ Z</b> 🗙                                                 |
|--------------------------------------------|----------------------------------------------------------------|
| ファイル(E) 編集(E) 表示(V) お気に入り(A) ツール(D) ヘルプ(E) | 4                                                              |
| ③ 戻る - ⑤ - 🏂 🔎 検索 🌔 フォルダ 🕼 🕥 🗙 🇐 🛄-        |                                                                |
| アドレスD 🖻 🖬 DvorakJ                          | 🗸 🄁 移動                                                         |
|                                            | ● や歩が<br>ico<br>PvorakJexe<br>キーボード聞び修変更するフリーウェア<br>blechmusik |
| 2011-03-08 版                               |                                                                |
|                                            |                                                                |
| - ジスタート 🐚 TEMP 📄 dj_2011-03-08 🔯 DvorakJ   | 🖮 📢 A般 📽 🌮 🛛 🚟 💈 🌾 🛤 🛃 🐙 🔿 🕾 🖸 11:10                           |

| ¤ dj_2011-0                                                                                                    | 03-08                                                                                                    |                                                                                                    |                  |                                                                               |           | _ <b>-</b> X |
|----------------------------------------------------------------------------------------------------|----------------------------------------------------------------------------------------------------|----------------------------------------------------------------------------------------------------|------------------|-------------------------------------------------------------------------------|-----------|--------------|
| ファイル(E) 編集                                                                                                    | <ul><li>(E) 表示(V) お気に入り(A)</li></ul>                                                                                                    | M-IND VILJA                                                                                                    |                  |                                                                               |           | <b>A</b> *   |
| Ġ 戻る 🔹 🕥                                                                                                    | - 🏂 🔎 検索 陵 フォル                                                                                                    | § 🕼 🌶 🗙 🍤 🔟-                                                                                                    |                  |                                                                               |           |              |
| アドレス(D) 合 で<br>フォルダ ~ 7                                                                                                    | DvorakJ<br>P*f/KP 編集(2) 9→IKI<br>■ *-ボード<br>■ 2→5248<br>■ 8→57<br>■ 8→57<br>■ 8→57<br>■ 8→57<br>■ 8→57<br>■ 8→57<br>■ 8→57<br>■ 8→57<br>■ 1000<br>■ 10000<br>■ 10000<br>■ 100000<br>■ 100000<br>■ 100000<br>■ 100000<br>■ 100000<br>■ 1000000<br>■ 1000000<br>■ 1000000<br>■ 100000000<br>■ 1000000000<br>■ 1000000000000000000000000000000000000 | 日本認入力用キーボード起が100次定ファイル           日本認入力用キーボード起か100次定ファイル           日本認入力用キーボードはかりの次定ファイル           日本語・「「」」」」」           日本語・「」」」」」           日本語・「」」」」」           日本語・「」」」」           日本語・「」」」」           日本語・「」」」」           日本語・「」」」           日本語・「」」」           日本語・「」」」           日本語・「」」」           日本語・「」」」           日本語・「」」」           日本語・「」」」           日本語・「」」」           日本語・「」」           日本語・「」」」           日本語・「」」           日本語・「」           日本語・「」           日本語・「」           日本語・「」」           日本語・「」」           日本語・「」           日本語・「」           日本語・「」           日本語・「」           日本語・「」 | 27イル-名<br>ファイル-名 | サイズ (Byte) 更新日       第4ズ (Byte) 更新日       編集       第4ツンセル       「選択中のフォルダを開く」 |           | ▼ 診動         |
| <ul> <li>・</li> <li>・</li></ul> | 😂 dj_2011-03-08                                                                                                    | DvorakJ                                                                                                    |                  | iii 📢                                                                         | A般聲參樂 🛛 🕬 | <            |

## 13. data 内の lang 内の jpn 内の順に打鍵する配列 を選択して下さい。

14. 更に、SKY 配列系内のSKY TOUCH 内の skytouch.txt を選択して下さい。

| ファイル(E) 編集(E) 表示(V) お気に入り(A) Y                                                                                                    |                                                                                                    | 1                             |
|----------------------------------------------------------------------------------------------------|----------------------------------------------------------------------------------------------------|-------------------------------|
| <ul> <li>● 戻る・● ・ ● ・ ● 検索</li> <li>● ・ ● ・ ● 検索</li> <li>● アイルダ</li> <li>アイルダ</li> <li>● マーボード</li> <li>● マーボード</li> <li>● マーボート</li> <li>● マーボート</li> <li>● マーボート</li> <li>● ローム</li> <li>● ローム&lt;</li></ul> | 14-13 人力川14 - K - F422HQ33はファイル         14-13 人力川14 - K - F422HQ33はファイル         14-13 人力川14 - K - F422HQ33はファイル         14-13 人力川14 - K - F422HQ33はアッイル         14-13 人力川14 - K - F422HQ33はアッイル         15 - 13 H3 532H3         16 - 13 H3 532H3         17 - 14 - 14 H3         18 - 13 H3 542H3         18 - 13 H3 542H3         19 - 14 - 14 H3         19 - 14 - 14 H3         10 - 14 - 14 H3         10 - 14 - 14 H3         10 - 14 - 14 H3         10 - 14 - 14 H3         11 - 14 - 14 H3         11 - 14 - 14 H3         11 - 14 - 14 H3         11 - 14 - 14 H3         11 - 14 - 14 H3         11 - 14 - 14 H3         11 - 14 - 14 H3         11 - 14 - 14 H3         11 - 14 - 14 H3 <td><ul> <li>予約</li> </ul></td> | <ul> <li>予約</li> </ul>        |
|                                                                                                    | DvorakJ 一副 A銀營 🔊 🖬                                                                                                    | capes #<br>×one → 📢 🕄 🔿 13:28 |

15. DvorakJの様々な利用法を選択できます(特に必要がなければそのままでOKです)。

| SKYTOUCHインストール                                                       |                                                                                                    | _ 7 🗙                |
|----------------------------------------------------------------------|----------------------------------------------------------------------------------------------------|----------------------|
| ③戻る・ ◎ ・ ♪ ♪検索 №                                                     |                                                                                                    |                      |
| アドレス(D)     DvorakJ       フォルダ ×     ファイル(E)       マアイル(E)     編集(E) |                                                                                                    | 💌 🔁 移動               |
|                                                                      | 日本語入力用配列       設定アイル       順に打墜する配列NSKY 配列I系WSKY TOUCH#skytouchtxt       正義入力用配列       日本語入力用配列に常に使用しない(0)       日本語入力用配列に常に使用しない(0)       日本語入力用配列に常に変した。       ()       日本語入力用配列に常に使用しない(0)       ()       日本語入力用配列に常に使用しない(0)       ()       日本語入力用配列に使用する(0)       ()       ()       ()       ()       ()       ()       ()       ()       ()       ()       ()       ()       ()       ()       ()       ()       ()       ()       ()       ()       ()       ()       ()       ()       ()       ()       ()       ()       ()       ()       ()       ()       ()       ()       ()       ()       ()       ()       ()       ()       ()       ()       ()       ()       ()       ()       ()       () <tr< td=""><td></td></tr<> |                      |
| 2011-03-08 版                                                         |                                                                                                    |                      |
| XXXXXXXXXXXXXXXXXXXXXXXXXXXXXXXXXXXXXX                               | NorakJ                                                                                                    | <br><b>≅⊉⊙</b> 13:29 |